## Встановлення ПЗ "ПТ Захист з'єднань-2. Клієнт"

## ВАЖЛИВО!!! ОБОВ'ЯЗКОВО ЗАБЕЗПЕЧИТИ ВИКОНАННЯ НАСТУПНИХ УМОВ, ДО ПОЧАТКУ ІНСТАЛЯЦІЇ ПРОГРАМНОГО ЗАБЕЗПЕЧЕННЯ ДЛЯДОСТУПУ ДО ЄДЕБО:

1. Програмне забезпечення для доступу до ЄДЕБО працює на наступних портах:

80 - для внутрішнього доступу;

9081 - для зовнішнього доступу.

2. Для роботи програмного забезпечення «**IIT Захист з'єднань – 2. Клієнт**» необхідно відкрити порт **80** до сайту **csk.edbo.gov.ua**, а також порт **9081** до сайту **www.edbo.gov.ua**. Підтримувані операційні системи: *Windows 7, Windows 8* або *Windows 10*.

Операційна система Windows XP не підтримується!

1. Завантажити інсталяційний пакет програми «IIT Захист з'єднань – 2. Клієнт» за посиланням: <u>http://www.inforesurs.gov.ua/updates/SC2ClientInfoResourceInstall.rar</u>

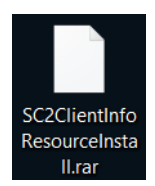

- 2. Встановити «**IIT Захист з'єднань 2. Клієнт**». Після встановлення перезавантажити комп'ютер.
- 3. Запустити програму «**IIT Захист з'єднань 2. Клієнт» ВІД ІМЕНІ АДМІНІСТРАТОРА** обравши в пункті меню «Пуск» «Всі програми» розділ «ІІТ / Захист з'єднань-2» підпункт «Клієнт».
- 4. Обрати пункт «Встановити параметри» в панелі меню «Клієнт захисту» головного вікна програми.

| 🔄 IIT Захист з'єднань-2. Клієнт   | ×                    |
|-----------------------------------|----------------------|
| Захист з'єднань                   |                      |
| Активні з'єднання (відсутні)      |                      |
|                                   | Кліснт захисту       |
|                                   | Встановити параметри |
|                                   | Переглянути журнал   |
|                                   | Про програму         |
|                                   |                      |
|                                   |                      |
|                                   |                      |
|                                   |                      |
| Corect and the second second      |                      |
| Кліснт захисту не ініціалізовання |                      |

5. У вікні «Параметри роботи» обрати розділ «Ключовий носій» - «Фіксовані параметри» та натиснути кнопку «Встановити».

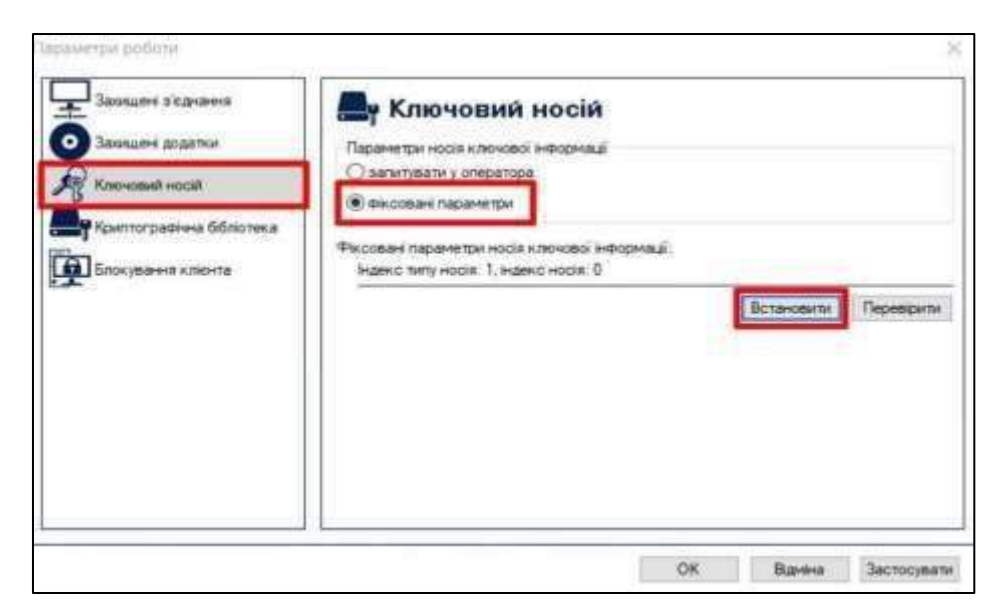

6. У вікні «Параметри носія ключової інформації» обрати пункт «з'ємний диск» та назву носія (E:\,G:\,F:\), нижче в поле «Пароль» ввести пароль до ключа (пароль знаходиться у файлі password.txt) та натиснути кнопку «ОК».

| э'емний диск<br>оптичний диск<br>е ключ IIT Алмаз-1К<br>е ключ IIT Алмаз-1К (носій)<br>е ключ IIT Кристал-1<br>е ключ IIT Кристал-1<br>файлова система (каталоги системи)<br>файлова система (каталоги користувача)<br>файлова система (диски) | Інформація про носій:<br>Тип: з'ємний диск<br>Назва:<br>Перезаписуємий, не потребує<br>автентифікації |
|----------------------------------------------------------------------------------------------------|----------------------------------------------------------------------------------------------------|
|                                                                                                    | <ul> <li>Поновити</li> <li>Ключ у файлі (на диску)</li> </ul>                                         |

## Увага!!!

- Файл ключа повинен знаходитись на з'ємному диску (не на системних дисках).
- Ключ повинен знаходитись в корені (НЕ В ПАПЦІ) з'ємного носія (флешки).

• Шлях до носія ключової інформації повинен бути вибраний у пункті «з'ємний диск» (другий по списку пункт).

• При виборі з'ємного диску потрібно обирати не сам ключ key6.dat, а носій на якому цей ключ знаходиться.

• Нагадуємо, архів з ключами знаходиться на вашій поштовій скриньці ЄДЕБО www.mail.edbo.gov.ua

7. Натиснути кнопку «Перевірити». Після успішного зчитування ключа система повинна відобразити повідомлення «Особистий ключ зчитано успішно». Натиснути «ОК».

| Заокщен з'єднання<br>Заокщен з'єднання<br>Заокщен додатки<br>Ключовий носай<br>Ключовий носай<br>Ключовий носай | Ключовий носій     Параметри носія ключової інформації     загитувати у оператора     вісовані параметри  Фіксовані параметри носія ключової інформації. |  |
|----------------------------------------------------------------------------------------------------|----------------------------------------------------------------------------------------------------|--|
| нокування клюнта                                                                                                | Тип нося: з'емний диск, назва нося: Е.\<br>Повідомлення оператору ×<br>Особистий ключ зчитано успшно<br>Ок                                               |  |

8. Натиснути кнопку «Застосувати» і «ОК».